## วิธีการโอนสลิปเงินเดือนเข้าโปรแกรม Web Slip

ในกรณีที่มีการประมวลผลเงินเดือนในระบบ Tiger e-HR เสร็จเรียบร้อยแล้ว จะต้องมีการโอนถ่ายข้อมูลเข้า โปรแกรม Web Slip ด้วย เพื่อให้ข้อมูลใน Web Slip มีการอัพเดท ถ้าไม่โอน สลิปเงินเดือนของพนักงานในงวดนั้น พนักงานจะไม่สามารถเรียกดูได้

1. เปิดโปรแกรม Module e-HR-Payroll

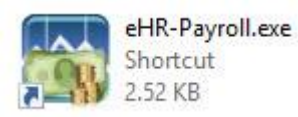

2. หลังจากนั้นให้ทำการ Login เข้าสู่ระบบ

| Login                 | Tige            | er 👌 HI         |
|-----------------------|-----------------|-----------------|
| ชื่อผู้ใช้ (Username) | admin           | 0209            |
| รทัสผ่าน (Password)   | *****           |                 |
| บริษัท (Company)      | หรรษา สมุย จำก้ | โค ✓ .          |
| 💿 ภาษาไทย (Thai)      | 🔿 ภาษาอั        | ังกฤษ (English) |
|                       |                 | 10150           |

3. หลังจากนั้นคลิกที่เมนู **"เครื่องมือ"** และ คลิกที่ **"โอนข้อมูล WebSlip"** 

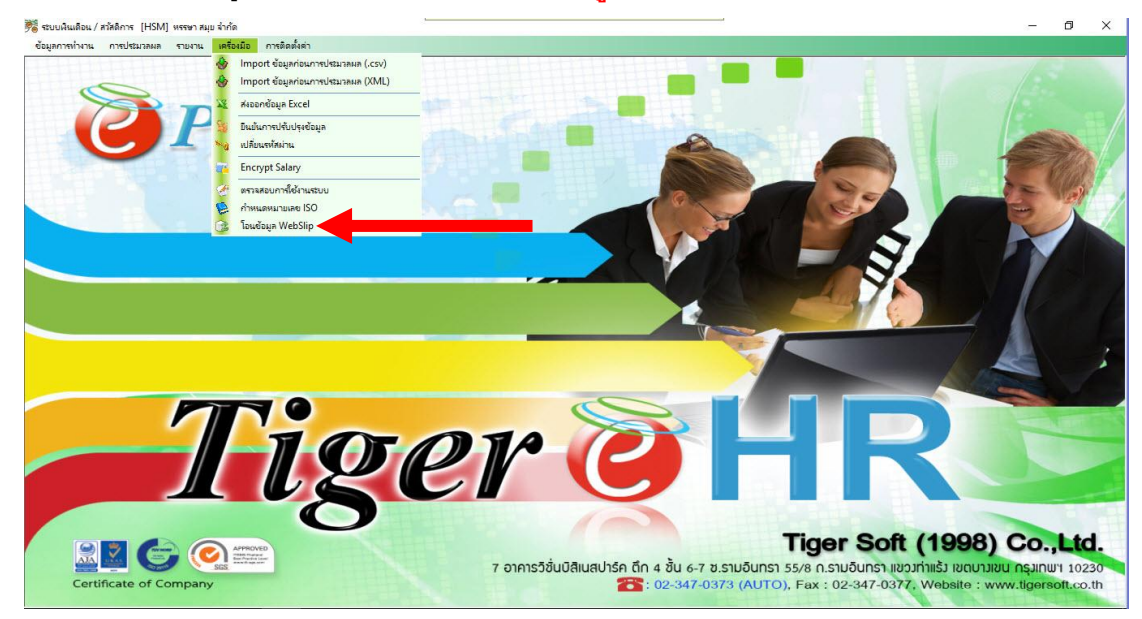

 หลังจากนั้นหากเราต้องการโอนข้อมูลเงินเดือนพนักงานเข้า Web Slip ให้ไปติ๊กเลือกที่ "สลิป" จุดเดียว อีกตัวที่เป็น "ข้อมูลพนักงาน" ให้เอากาถูกออก

| 🗌 ออฟขพ | นี่องาน "ข้อมูลพนักงานที่ไอนเฉพาะบริษัทที่ได                                     | ogin imitu           | 5       |
|---------|----------------------------------------------------------------------------------|----------------------|---------|
| 🗸 สลิป  | ปี 2563 🖨 เดือน สิงหาคม                                                          | V 478                | 01      |
|         | วันที่ร่ายเงิน 🔼 / ส.ค. / 2563                                                   | 3                    |         |
|         | รูปแบบ Slip SlipWebTiger                                                         |                      |         |
|         | <ul> <li>ให้กำหนดข้อรายงานเป็น SlipWe</li> <li>เฉพาะสมีปรูปแบบที3 เท่</li> </ul> | bTiger แห่<br>หนัน 🗝 | นั้น ** |
|         |                                                                                  | โอน                  | ข้อมูล  |

5. หลังจากนั้นให้เลือกเดือนที่จะโอนสลิป

| 🗌 ข้อผุลพร | เักงาน <sup>⊷</sup> ข้อมูลพนัก | งานที่ไอนเฉพาะเ <mark>ป</mark> ษัทที | login เท่านั้น   | •      |   |
|------------|--------------------------------|--------------------------------------|------------------|--------|---|
| 🗹 สลิป     | ປີ 2563 ≑                      | งด้อน สิงหาคม                        | ~ 4 <b>3</b> 8   | 01     | ~ |
|            | วันที่อ่ายเงิน                 | 28/ส.ค. / 25                         | 53               | 31     | ~ |
|            | รุปแบบ Slip                    | SlipWebTiger                         |                  |        | ~ |
|            | -                              | " เฉพาะสลิปรูปแบบที่3 เ              | ก่านั้น ↔<br>โอน | ข้อมูล |   |

6. หลังจากนั้นให้เลือกงวดที่จะโอนสลิป

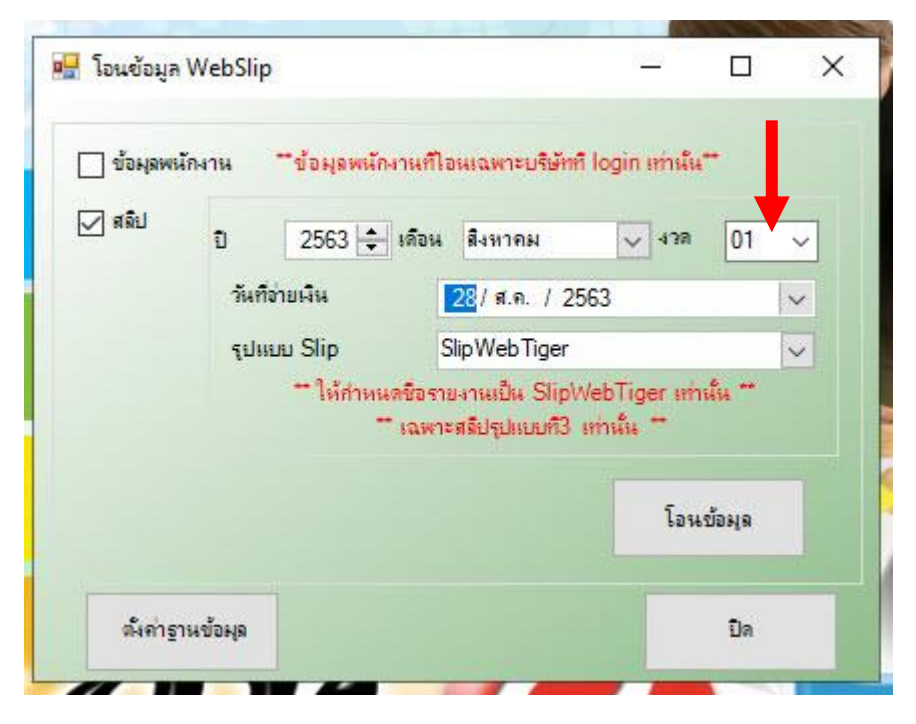

7. หลังจากนั้นให้เลือกวันที่จ่ายเงิน

| 🗌 ข้อผุลพร | มักงาน <sup>⊷</sup> ข้อมุลพนัก | งานที่โอนเฉพาะบริษัทที่ login เท่า                                | นั้น**      |
|------------|--------------------------------|-------------------------------------------------------------------|-------------|
| 🗹 สลิป     | D 2563 💠                       | เดือน สิงหาคม 🗸 ช                                                 | n 01 ~      |
|            | วันที่อ่ายเงิน                 | 🔁 / ส.ค. / 2563 🔫                                                 | -           |
|            | รุปแบบ Slip                    | SlipWebTiger                                                      | ~           |
|            | — ให้กำหน<br>-                 | ดชื่อรายงานเป็น SlipWebTiger<br>" เฉพาะสลีปรูปแบบที่3 เท่านั้น ** | เท่านั้น ** |
|            |                                | ĩ                                                                 | อนข้อมูล    |

8. หลังจากนั้นที่ช่อง รูปแบบ Slip ไม่ต้องเปลี่ยนให้ตั้งเป็นค่าเดิม

| เอนขอมูล   | webslip                       |                                               | -                         |          | , |
|------------|-------------------------------|-----------------------------------------------|---------------------------|----------|---|
| 🗌 ข้อผูลพร | มักงาน <sup>⊷</sup> ข้อมุลพน่ | <b>ถึงงานที่ไอนเฉพาะบริษัท</b> ที่            | i login เท่านั้ง          | e        |   |
| 🗸 สลิป     | ີນ 2563                       | เดือน สิงหาคม                                 | ~ 438                     | 01       | ~ |
|            | วันที่จ่ายเงิน                | <mark>28</mark> /ส.ค. / 25                    | 563                       |          | ~ |
|            | รูปแบบ Slip                   | SlipWebTiger                                  | -                         |          | ~ |
|            | ่ ี "ให้กำห                   | แตช์อรายงานเป็น SlipV<br>™ เฉพาะสลิปรูปแบบที3 | VebTiger เท<br>เท่าเงิน 🈁 | าเส้น ** |   |
|            |                               |                                               | โอง                       | เข้อมูล  |   |
| ດ້ຳຄ່າຮ    | านข้อผล                       |                                               |                           | ปีค      |   |

หลังจากนั้นให้กดที่ปุ่ม "โอนข้อมูล"

| 🗹 ข้อมุลพเ | <b>ลัก</b> งาน | ช้อมูลพนักงา      | นที่ไอเมฉพาะบริษั                      | ษัทศ์ login เท่าเง้น‴                              |     |
|------------|----------------|-------------------|----------------------------------------|----------------------------------------------------|-----|
| 🗌 สลีป     | อ              | 2563 💠 1          | ดือน                                   | 478                                                | ~   |
|            | วันที          | ไข่ายเงิน         | 11/ส.ค. /                              | 2563                                               |     |
|            | รุปต           | ເບບ Slip          | SlipWebTige                            | er                                                 | ~   |
|            |                | ~ ให้กำหนด<br>~ เ | ชื่อรายงานเป็น Sli<br>ฉพาะสลัปรูปแบบก์ | ipWebTiger เท่านั้น<br>13 เท่านั้น **<br>โอนเรื่อเ | **  |
|            |                |                   |                                        | โอนข้อเ                                            | หูด |

10. หลังจากนั้นรอให้การโอนข้อมูลให้เสร็จสิ้น

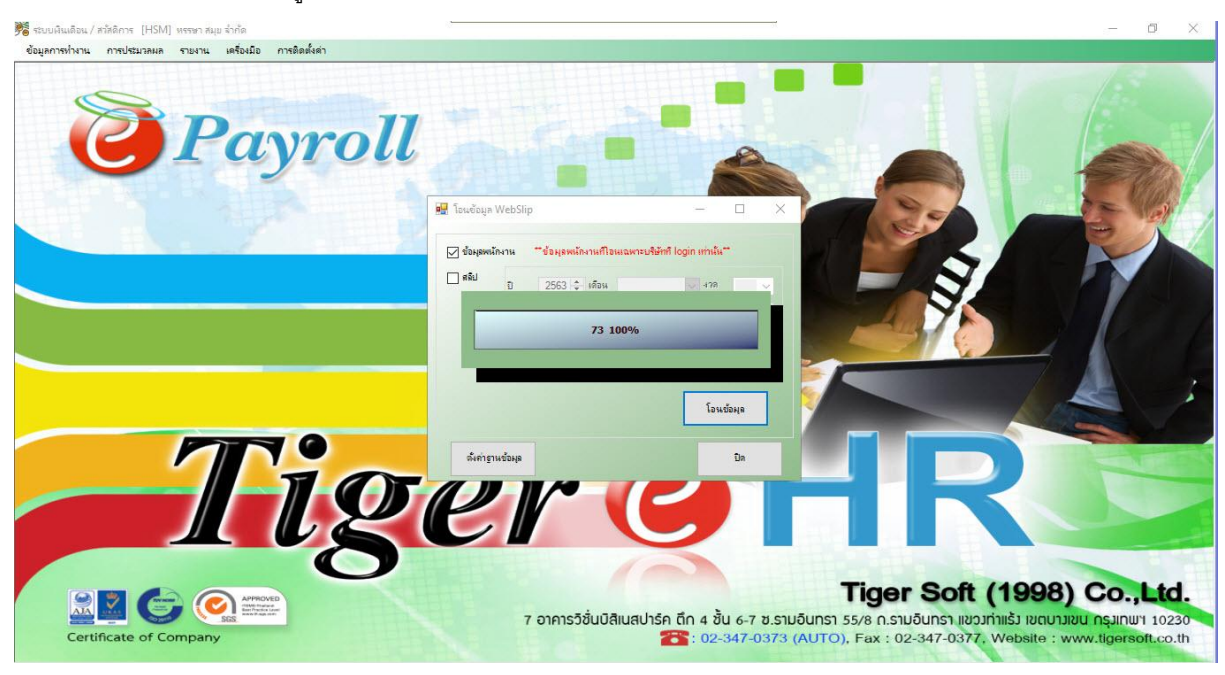

11. หลังจากนั้น หากโอนข้อมูลเสร็จ ระบบก็จะขึ้นว่า **"บันทึกข้อมูลเรียบร้อย"** ให้กดปุ่ม **"OK"** 

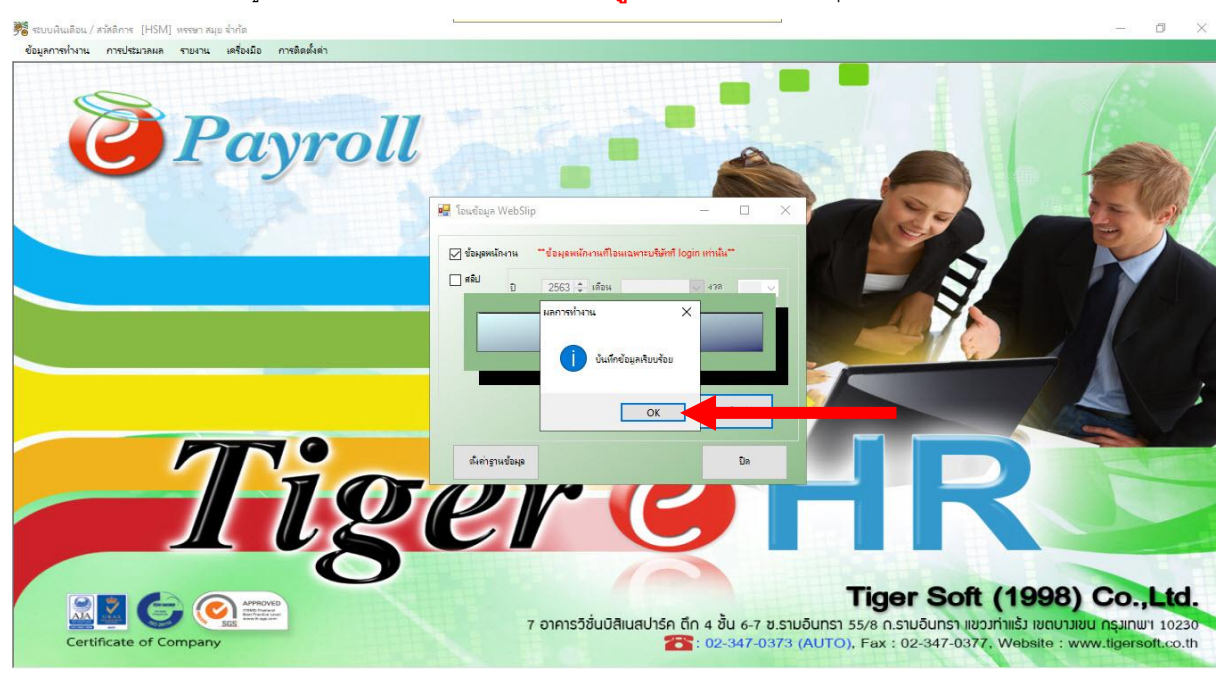

## 12. หลังจากนั้นให้กดปุ่ม **"ปิด"** ได้เลย

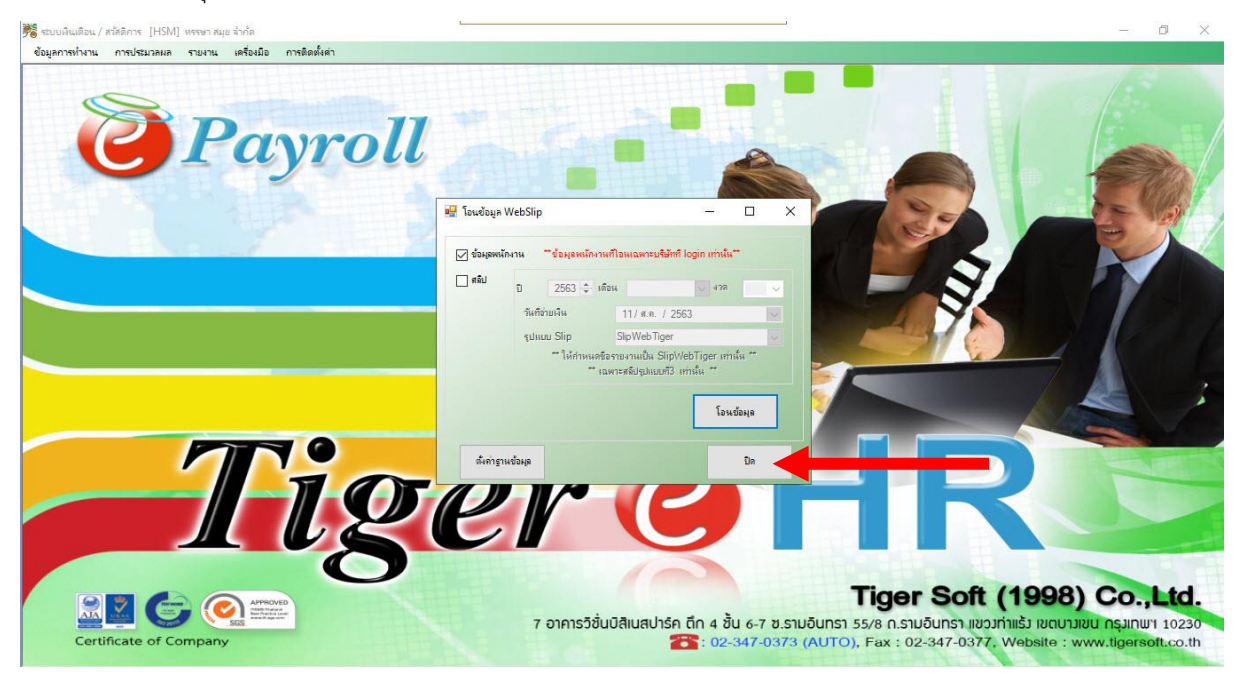

----- จบการใช้งาน -----